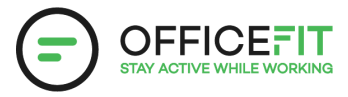

## Guide: Add a colleague to the app

### You can also change departments

Only for you as a Health Ambassador.

1) Go to "Health Ambassador in the app"

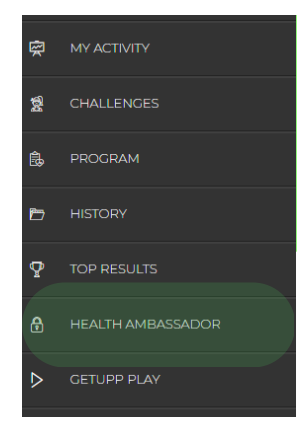

2) Select the department where the colleague should be added and press the arrow on the right side to open the department

| Departments              |   |
|--------------------------|---|
| Ekstern Salg 🖋 🛓 🔒 🗱     | ~ |
| Milestone Invest 🖋 🛓 🔒 🛤 | ~ |
| OfficeFit 🥒 🛓 🔒 🛤        | ~ |
| Test afdeling 🥒 🛓 角 🛤    | ~ |

#### 3) Press "Add new member"

| Add new member  |            |
|-----------------|------------|
| Zia Lyckvall 🖋  |            |
| Maria Sommer Ra | asmussen 🖋 |

# 4) Then fill out information about the colleague.

Afterwards, the employee will automatic receive an email with app access.

#### CREATE MEMBER

| First name: | Enter First name                                            |
|-------------|-------------------------------------------------------------|
| Last name:  | Enter Last name                                             |
| E-mail:     | Enter E-mail                                                |
| Language:   | Danish 🗸                                                    |
| Company:    | OfficeFit 🝷                                                 |
| Department: | OfficeFit 👻                                                 |
| Roles:      | <ul> <li>Officefitter</li> <li>Health ambassador</li> </ul> |

Create Cancel